1. Click on the **Absence** Aplication on your homepage from Your Top Apps, View All Apps or Menu.

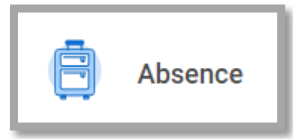

| Request                       | View            |
|-------------------------------|-----------------|
| Request Absence               | My Absence      |
| Correct My Absence            | Absence Balance |
|                               |                 |
| Available Balance as of Today |                 |
| 24 Hours - Personal           | A               |
| 160 Hours - Sick              |                 |
| 264 Hours - Vacation          | <b>v</b>        |

- 2. Click **Request Absence**. Notice your available balances as of today will display below.
- 3. You can view your accrual balances as of a certain date by updating the "**Balance as of**" date field.
- 4. Select one or more days you're looking to request time off for, notice the orange button on the bottom left will appear darkened.

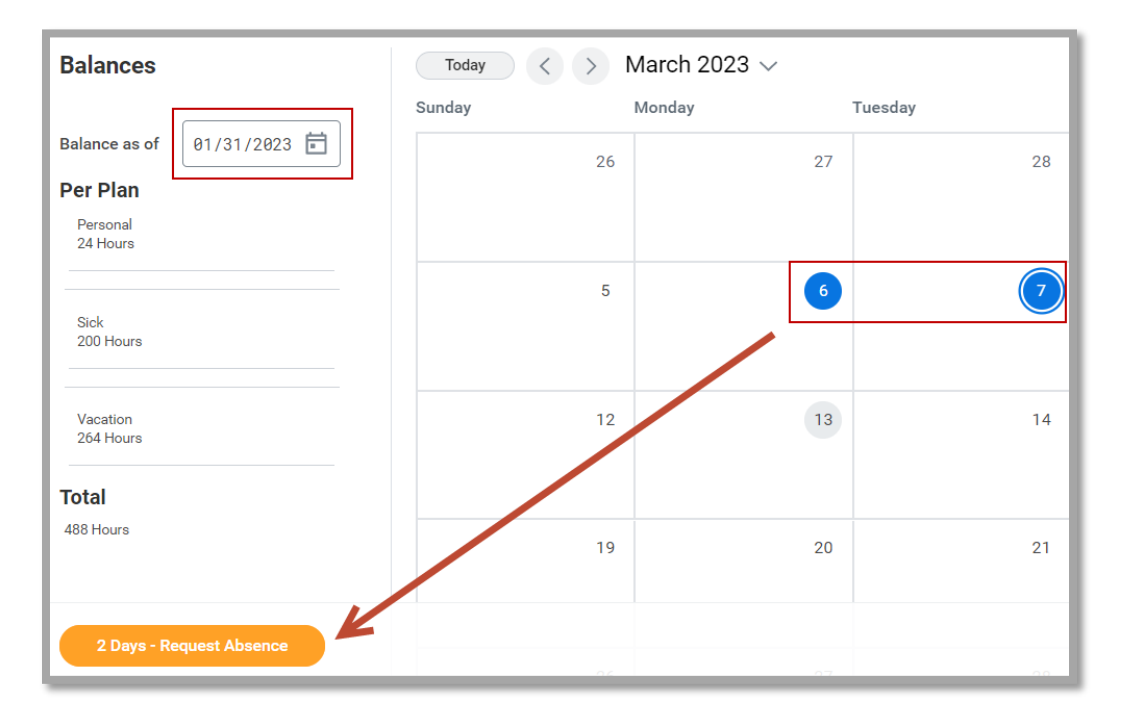

5. Click on **2 Days- Request Absence** and from Select Absence Type select **Time Off Request**.

|        | Time Off Request           | > |     |
|--------|----------------------------|---|-----|
| Salact | Time Off (Admin)           | > |     |
| Select | Leave Time Off             | > |     |
|        | Leave of Absence Request   | > |     |
| When   | Intermittent Leave Request | > | 023 |
| Type * | Şearch                     | ≔ |     |
| Nex    | Next Cancel                |   |     |

6. Select the specific time off you're requesting i.e. Vacation.

|             | ← Time Off Request |   |
|-------------|--------------------|---|
|             | Bereavement        |   |
|             | Excused Time       |   |
|             | C Family Sick      |   |
| Select      | Jury Duty          |   |
| ociecti     | O Personal         |   |
|             | ◯ Sick             |   |
| When        | Vacation           | D |
| Type *      | Search             | ≡ |
| Next Cancel |                    |   |

7. Notice that your position will appear. You may need to update it if you have multiple jobs. Then click **Next**.

| Select Absence Type |                                                |  |
|---------------------|------------------------------------------------|--|
| When                | Monday, March 6, 2023 - Tuesday, March 7, 2023 |  |
| Туре *              | Search 📰                                       |  |
|                     | × Vacation                                     |  |
| Position *          | X Assistant Controller & :=                    |  |
| Next Cancel         |                                                |  |

- 8. You may add, remove or edit rows on your Time Off Request.
  - A. Click on the + sign to add rows
  - B. Click on Edit Quantity per Day to edit the number of hours per day
  - C. Click on the negative sign to delete a row/day

| Request           | Absence            |                |               |                  |          |                       |
|-------------------|--------------------|----------------|---------------|------------------|----------|-----------------------|
| Total 16 hou      | rs - Vacation      |                |               |                  |          |                       |
| Request 2 items   |                    |                |               |                  |          |                       |
| (+)               | *From              | *То            | *Type         | Quantity per Day | Total    |                       |
| Θ                 | MM/DD/YYYY         | MM/DD/YYYY     |               |                  |          | Edit Quantity per Day |
| Θ                 | 03/06/2023         | 03/07/2023     | × Vacation ∷≡ | 8 hours          | 16 hours | Edit Quantity per Day |
| • Det: Position * | ails for: Vacation | =              |               |                  |          |                       |
| Attachment        | S<br>Di<br>Cancel  | roo files here |               |                  |          |                       |

9. Click **Submit** for approval.

Note: Submitted time pending approval will appear grey, approved time will appear green on your Absence Calendar.

Submitted | Vacation | Monday, March 6, 2023 to Tuesday, March 7, 2023

Vacation

| 5 | Approved   Vacation   Monday, March 6, 2023 to Tuesday, March 7, 20 | 23 |
|---|---------------------------------------------------------------------|----|
|   | ⊘ Vacation                                                          |    |
|   |                                                                     |    |